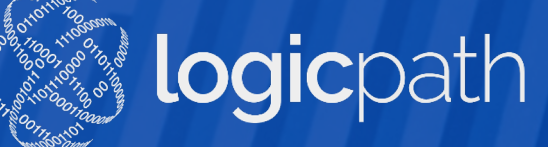

# C3 Financial, Version 4 Admin Training

Financial 🔿 🖷 🖨 🛢 💈

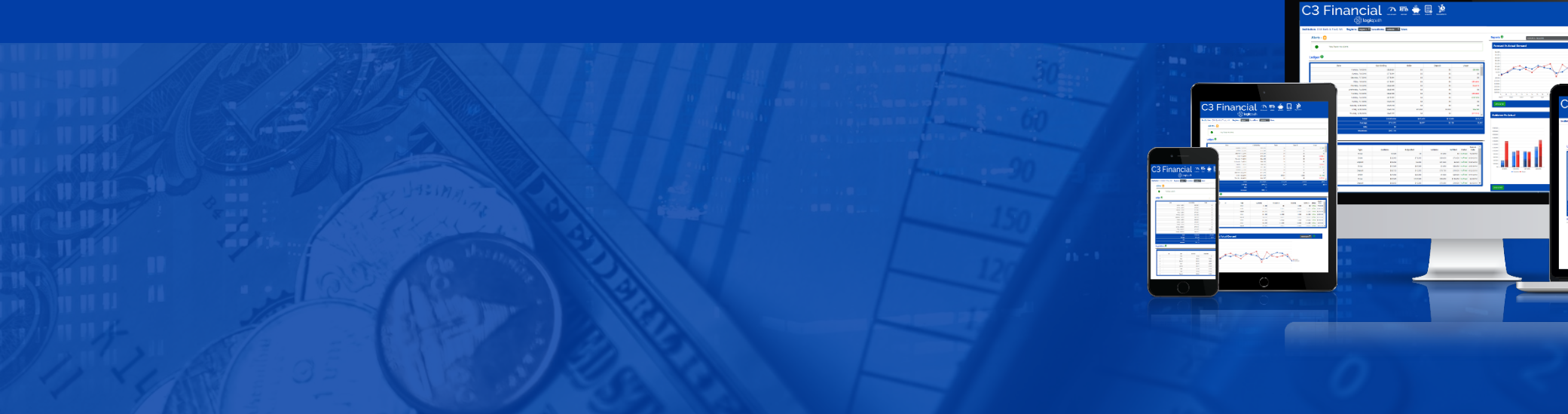

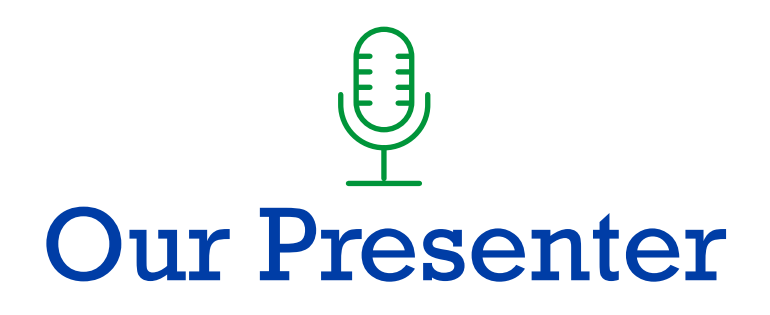

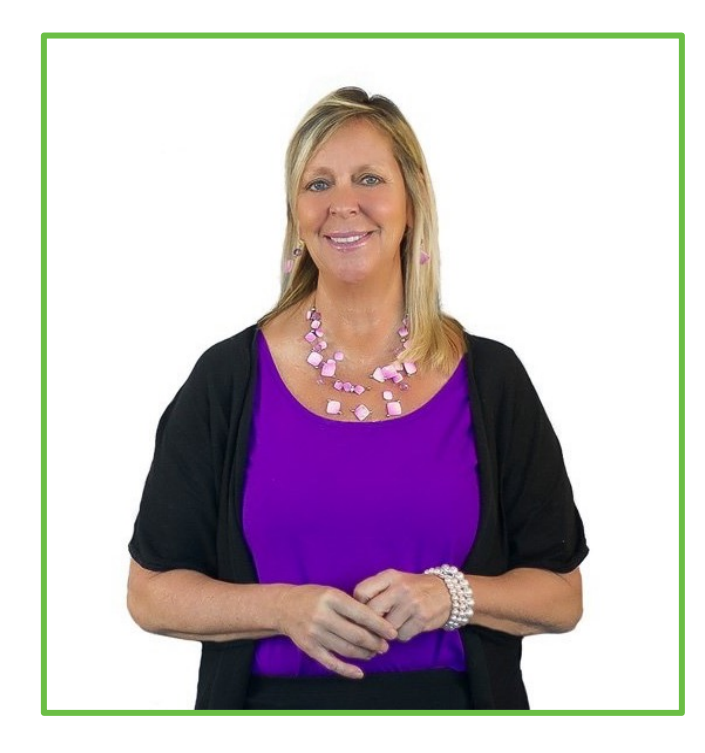

Jeannie Bradley Education and Training Specialist, Logicpath

- Client services (maintained and built) relationships with hundreds of banks and credit unions
- Over 15 years training experience; 7 years with logicpath and 4 years as Logicpath's C3 Financial Education and Training Manager
- Product knowledge expert on C3 Financial (V2 & V4)
- Expertise includes training, troubleshooting, content writing and V4 product testing

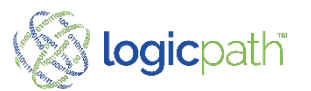

# Agenda

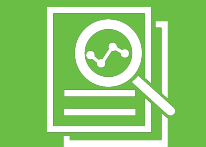

#### **Overview**

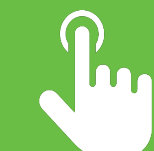

#### Login

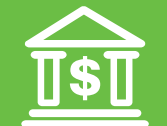

#### **Client Administration**

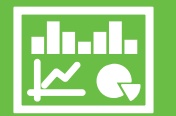

#### **Branch Dashboard**

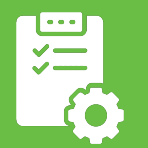

**Central Requisitions** 

Questions

### C3 Financial

Cash Inventory Software to help Manage cash levels by Denomination

#### Forecast By Denomination

- Tracks CET for the entire location (not just the branch Vault)
- Track Usage for past year
  - Cash Ending, Orders and Deposit = Usage
- Provide Cash Ordering Recommendations (Shipment IN)
- Provide Cash Depositing Recommendations
   (Shipment Out)
- Provides Guidance based on monthly, seasonal and yearly trends
- 3<sup>rd</sup> Party Integration

#### • User Responsibility

- Close out teller drawers in correct denomination buckets
- Enter and Fulfill Orders and deposits into software

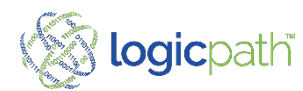

## Order Process

- Institution Determines
  - Who Submits, Approves and Fulfilled
  - Branch or centralized
- Only APPROVED Orders are automatically sent Integration.
- *MUST* Fulfill Order when Cash Received/ship for them to display on dashboard!

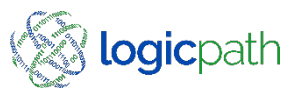

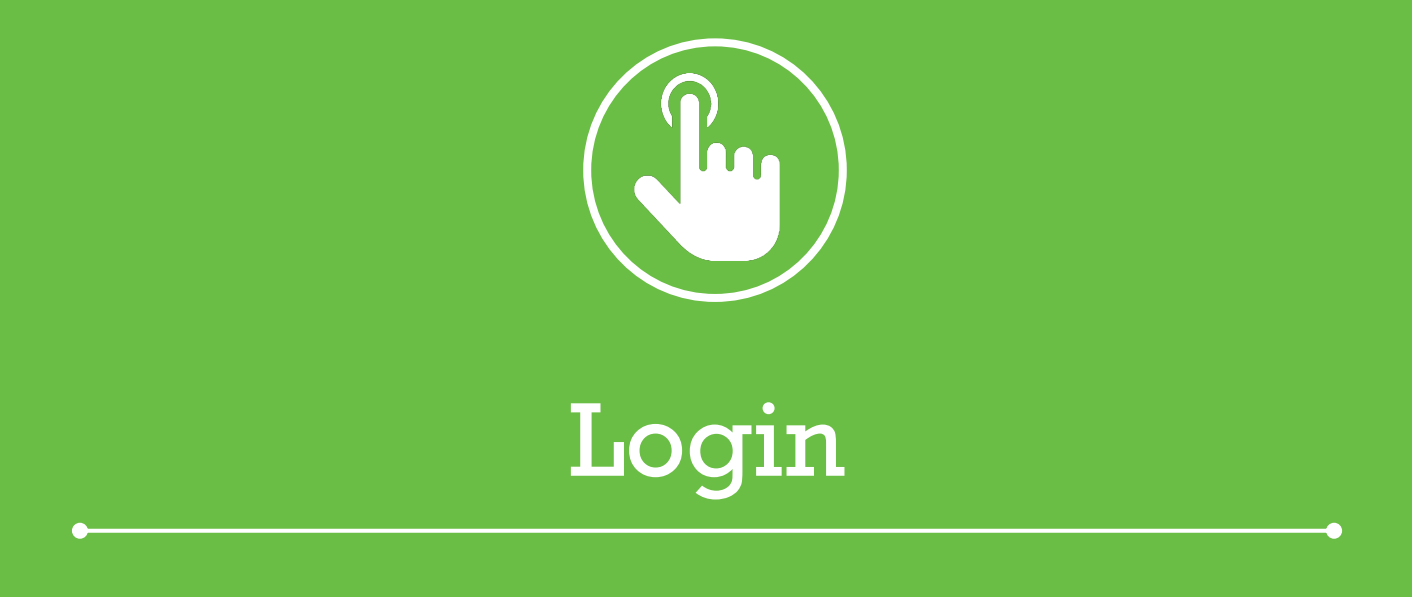

### C3 Financial Version 4

# Logging In

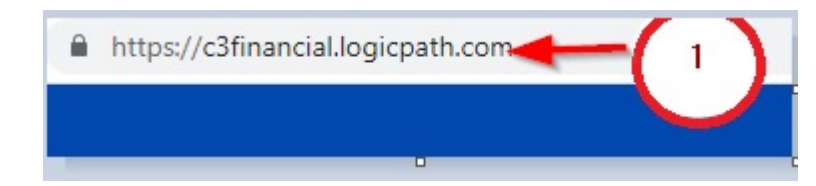

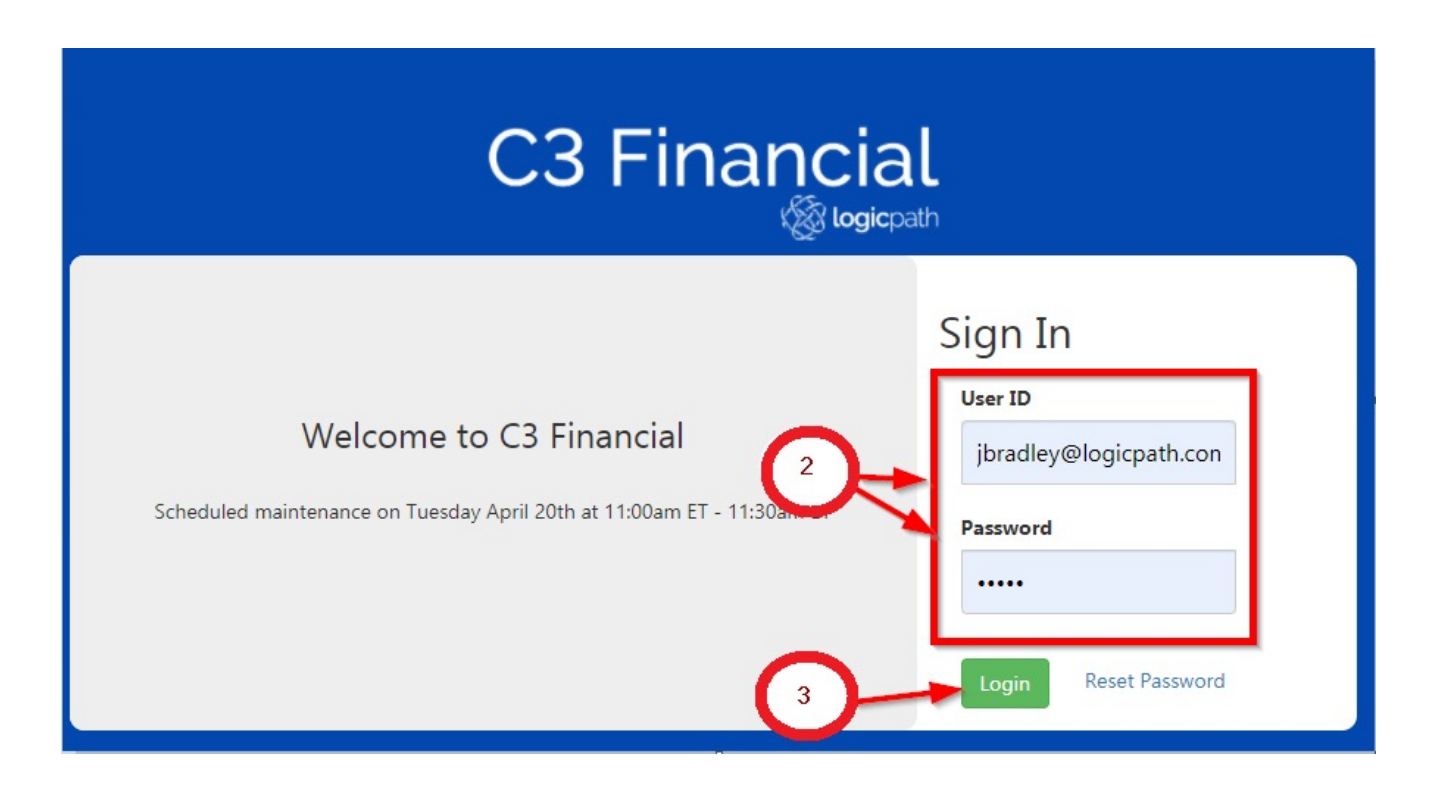

| Order | Action                               | Result                                     |
|-------|--------------------------------------|--------------------------------------------|
| 1     | www.c3Financial.logicpath.com        | Log In Page Displays                       |
| 2     | Username and Password: Email Address | First Log in will prompt to reset password |
| 3     | Click Enter                          | System Logs you in                         |

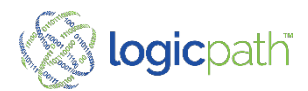

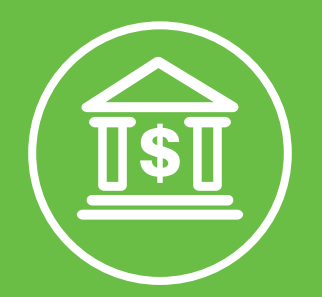

### **Client Administration**

C3 Financial Version 4

-0

### **Client Administration**

#### c3financial.logicpath.com

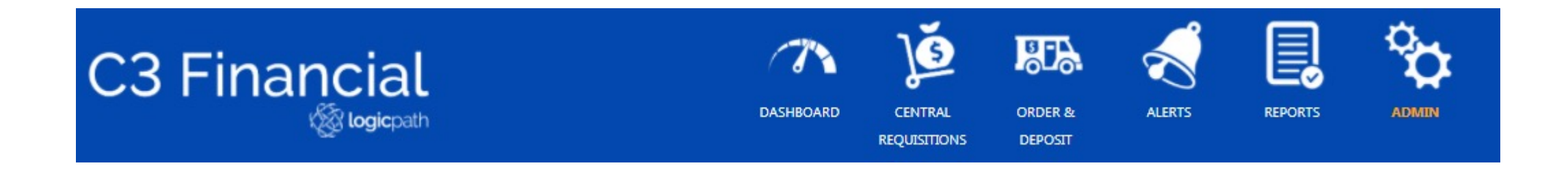

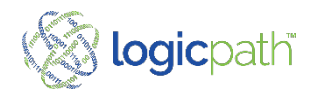

## **Entity Management**

#### **Client Administration**

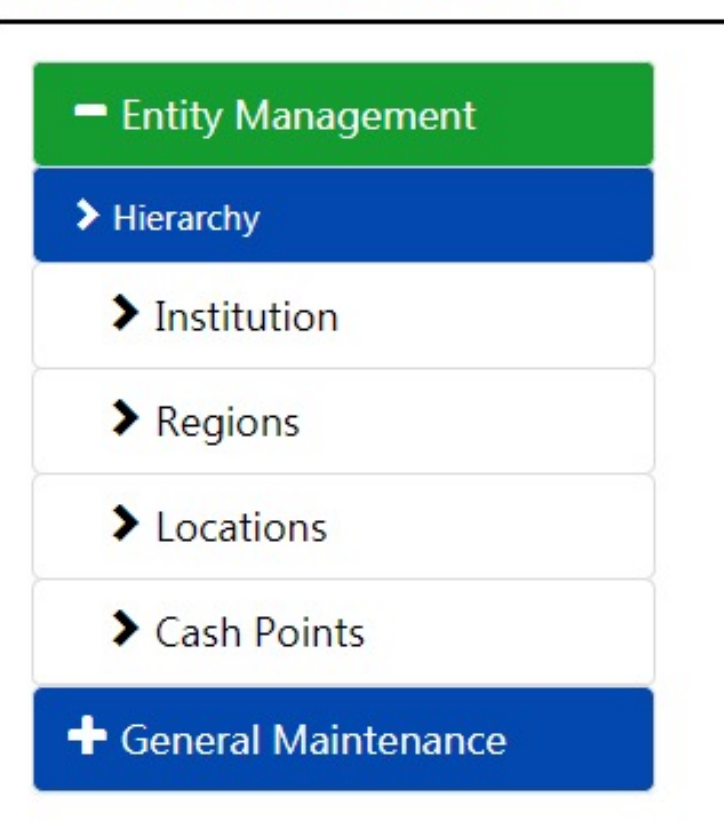

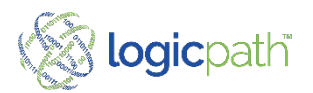

## **Institution Details**

| Add New Institution |     |      | Search         | 9 |
|---------------------|-----|------|----------------|---|
| Name                |     |      | Active         |   |
| CNB Bank & Trust,   | NA  |      | true           |   |
| test institution    |     |      | false          |   |
| H 4 1               | ► ► | 10 🔻 | items per page |   |

| Name       | BEST BANK            |     |                                 |                 | Active |   |
|------------|----------------------|-----|---------------------------------|-----------------|--------|---|
| Address1   | 550 S. Riverview Dr. |     |                                 | ~               | *      |   |
|            | Edit this address:   |     |                                 |                 |        |   |
| Address1   | 550 S. Riverview Dr. |     |                                 |                 | *      |   |
| Address2   |                      |     |                                 |                 |        |   |
| City       | Parchment            | *   | State                           | Michigan        | ~      | * |
| Country    |                      | × * | Postal Code                     | 49004           |        | * |
| A Number   | Enter ABA Number     |     |                                 |                 |        |   |
| Carry Cost | 0                    |     | Requisition Variance<br>Trigger | Enter Trigger % |        |   |

Detailed Information about the Institution

Requisition Variance Trigger: will force the User to place a note if the Orders/Deposits go above the % listed here.

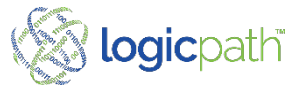

### Institution Calendar

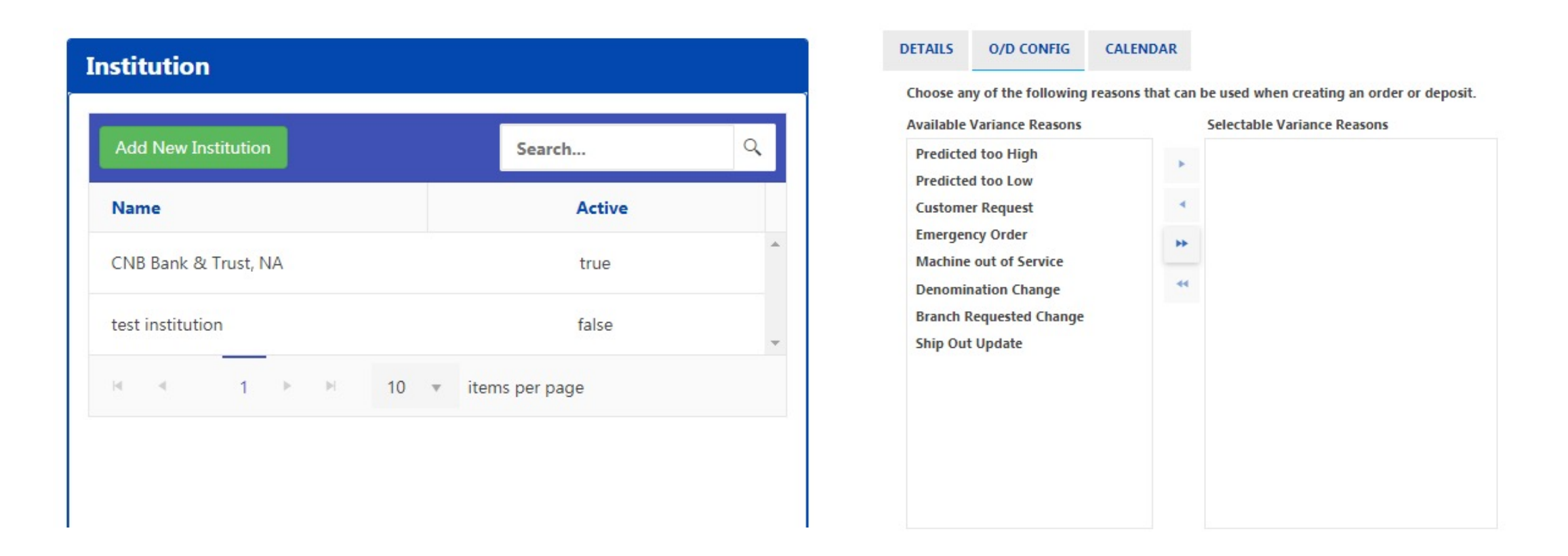

If Variance Reasons are selected for this institution, the User can use these for explanation when placing an Order/Deposit.

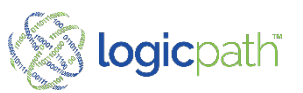

### Institution Calendar

| Add New Institution  | Search              | 9 |
|----------------------|---------------------|---|
| Name                 | Active              |   |
| CNB Bank & Trust, NA | true                |   |
| test institution     | false               | ~ |
| ⊌ ∢ 1 ▶ ⊮            | 10 🔻 items per page |   |

| r:  |    |     |                 |      |    |    |
|-----|----|-----|-----------------|------|----|----|
| 021 |    |     | ~               |      |    |    |
| ļ.  |    |     | JULY 2021       |      |    | ۲  |
| Su  | Мо | Tu  | We              | Th   | Fr | Sa |
| 27  | 28 | 29  | 30              | 1    | 2  | 3  |
| 4   | 5  | 6   | 7               | 8    | 9  | 10 |
| 11  | 12 | 13  | 14              | 15   | 16 | 17 |
| 18  | 19 | 20  | 21              | 22   | 23 | 24 |
| 25  | 26 | 27  | 28              | 29   | 30 | 31 |
| 1   | 2  | 3   | 4               | 5    | 6  | 7  |
|     |    | FRI | DAY, JULY 30, 2 | 2021 |    |    |

A Closure Calendar is set at the Institution level (Parent Level). All Regions and Locations will follow this calendar but can be changed at the Location Level if closure if different.

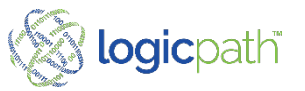

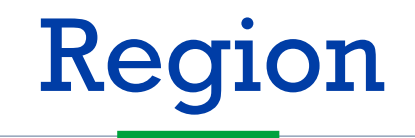

#### **Detailed Information about the Region**

Active / Inactive All Branches MUST be assigned to a Region Reports can be filtered by regions

| egions          |                      |        |   |
|-----------------|----------------------|--------|---|
| Add New Regions |                      | Search | Q |
| Name            | Institution          | Active |   |
| Region 1        | CNB Bank & Trust, NA | true   |   |

| Settings -   | North     |          |
|--------------|-----------|----------|
| DETAILS      | CALENDAR  |          |
| Institution: | Test Bank |          |
| Name         | East      | Active 🗹 |
| Save Setti   | ings      |          |

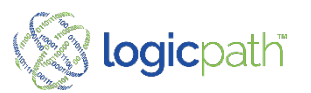

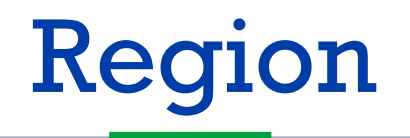

# Calendar of closure is set at the Institution level and all regions follow that schedule but can be changed at the Region level if needed.\_\_\_\_\_

| egions          |                      |        |   |
|-----------------|----------------------|--------|---|
| Add New Regions | Sear                 | ch     | ٩ |
| Name            | Institution          | Active |   |
| Region 1        | CNB Bank & Trust, NA | true   | * |

|                                           | ALENDAR                         |                               |                                        |                            |       |    |
|-------------------------------------------|---------------------------------|-------------------------------|----------------------------------------|----------------------------|-------|----|
| The following<br>Dates in a fill<br>Year: | calendar sho<br>ed in circle ar | ows the dates<br>e dates wher | s <b>Region 1</b> is<br>this entity is | closed.<br>s currently clo | osed. |    |
| 2021                                      |                                 |                               | ~                                      |                            |       |    |
| •                                         |                                 |                               | JULY 2021                              |                            |       |    |
| Su                                        | Mo                              | Tu                            | We                                     | Th                         | Fr    | Sa |
| 27                                        | 28                              | 29                            | 30                                     | 1                          | 2     | 3  |
| 4                                         | 5                               | 6                             | 7                                      | 8                          | 9     | 10 |
| 11                                        | 12                              | 13                            | 14                                     | 15                         | 16    | 17 |
| 18                                        | 19                              | 20                            | 21                                     | 22                         | 23    | 24 |
| 25                                        | 26                              | 27                            | 28                                     | 29                         | 30    | 31 |
|                                           | 2                               | 2                             | 4                                      | 5                          | 6     | 7  |

Save Calendar

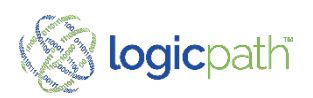

## Location

| ocations             |     |        |          |        |
|----------------------|-----|--------|----------|--------|
| Add New Locatio      | ons |        | Search   | Q      |
| Name                 | ID  | Туре   | Region   | Active |
| ATM<br>Carlinville 4 | 0   | Branch | Region 1 | true   |
| ATM<br>Hillsboro 2   | 0   | Branch | Region 2 | true   |
| Carlinville          | 1   | Branch | Region 1 | true   |

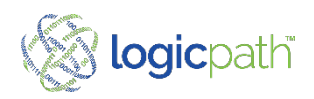

## Location – Detail

#### Add/Edit Location

|                                                             | Carlinville 4                                                                                      |            |
|-------------------------------------------------------------|----------------------------------------------------------------------------------------------------|------------|
| TAILS DENOM                                                 | CONDITIONS SERVICE SCHEDULE CASH POINTS USERS                                                      |            |
| Region:                                                     | Region 1 v                                                                                         |            |
| Name                                                        | ATM Carlinville 4 ID 0                                                                             | *          |
| Туре                                                        | Location V Active:                                                                                 |            |
| Address1                                                    | PO Box 350, 450 West Side Square                                                                   | <b>~</b> * |
|                                                             | Edit this address:                                                                                 |            |
| Address1                                                    |                                                                                                    | *          |
|                                                             | PO Box 350, 450 West Side Square                                                                   |            |
| Address2                                                    | PO Box 350, 450 West Side Square                                                                   |            |
| Address2<br>City                                            | PD Box 350, 450 West Side Square  Carlinville  * State                                             |            |
| Address2<br>City                                            | Carlinville * State<br>Illinois ~                                                                  |            |
| Address2<br>City<br>Country                                 | Carlinville * State<br>United States * PostalCode                                                  | )*<br>)*   |
| Address2<br>City<br>Country                                 | Carlinville * State<br>United States * PostalCode<br>62626                                         | •          |
| Address2<br>City<br>Country<br>Timezone                     | Carlinville  Carlinville  Carlinville  Carlinville  Carlinville  (GMT-05:00) Eastern Time (L v *   | )*<br>)*   |
| Address2<br>City<br>Country<br>Timezone<br>RB Branch Number | Carlinville  Carlinville  Carlinville  Carlinville  FRB Office  State  FRB Office  Select Office - | *          |

- Make Active / Inactive
- Select Time Zone

- Mandatory fields are denoted in red
- FRB Number and Office only need to be filled in if Location orders to the Fed.
- Min/Max Cash Level can be entered and will generate alerts when location reaches those limits.

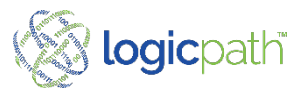

## **Location – Denomination Conditions**

| TAILS DENOM | CONDITIONS | SERVICE SCHEDULE | CASH POINTS | USERS   | CALENDAR |            |   |          |
|-------------|------------|------------------|-------------|---------|----------|------------|---|----------|
| Denom       | Floor      | Stand            | fing Order  | Ceiling |          | Confidence | æ | Forecast |
| Hundreds    | 50         | 50               |             |         |          | 90%        | • | -        |
| Fifties     | 50         | \$0              |             |         |          | 90%        |   | -        |
| Twenties    | 50         | 50               |             |         |          | 90%        |   | -        |
| Tens        | \$0        | \$0              |             |         |          | 90%        |   | -        |
| Fives       | \$0        | \$0              |             |         |          | 90%        | • | -        |
| Twos        | \$0        | \$0              |             |         |          | 90%        | ٠ | -        |
| Ones        | 50         | 50               |             |         |          | 90%        | ٠ | •        |
| \$1 coins   | \$0        | 50               |             |         |          | 90%        |   | -        |
| Eisenhowers | 50         | 50               |             |         |          | 90%        |   | -        |

- Floor: Extra Reserve above Safety stock can be entered here
- Standing Order: Place an amount for an ATM or other Location Device that makes a weekly standing order. This amount can be chosen when placing an order.
- **Ceiling:** Place a Max amount can bed ordered at one time for this denom. If Guidance is above this amount the ordered amount will be replaced with the ceiling defined here.
- **Confidence Level:** The Confidence Interval is the Service Level percentage that is used to calculate Safety stock for each denomination for a branch.
- Forecast: Turn on/off a denomination from going thru forecast by using the slide bar.

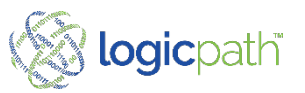

## Location – Service Schedule

| AILS DENOM CONDITIONS SERVICE SCHEDULE                 | SH POINTS USERS CALENDAR                                                                  |                                                                                      |
|--------------------------------------------------------|-------------------------------------------------------------------------------------------|--------------------------------------------------------------------------------------|
| Service Frequence 1 Weekly ~<br>Recurrence Weeke 2 1 ~ | Available Logistics<br>Loomis_Deposit<br>Loomis_Order<br>Fedline Order<br>FedLine Deposit | Assigned<br>Chase_Deposit<br>Chase_Order<br>Interbranch Order<br>Interbranch Deposit |
| Sun Mon Tue Wed Thu Fri Sat                            | 5                                                                                         | 4                                                                                    |
| Closure Factor                                         | 6<br>D                                                                                    | efault ORDER Default DEPOSIT                                                         |
| Next Business Day     O Prior Business Day             | Chase_Deposit                                                                             |                                                                                      |
| ○ None                                                 | Chase_Order                                                                               |                                                                                      |
|                                                        | Interbranch Order                                                                         |                                                                                      |
|                                                        | Interbranch Deposit                                                                       |                                                                                      |

#### A Service Schedule Must Be Set in

#### Order to Calculate Shipping Amounts

- 1. Service Frequency: Branch Delivery Schedule
- 2. Recurrence Weeks: How Often
- 3. Service Days: Day of week of Delivery
- 4. Logistics: Packing Info Defined in Logistic
  - Configured in General Maintenance
  - All Locations must have One Default Order Deposit
- 5. Approval Cut Off: Will generate alert to Users
  - **OPTIONAL** (Alert only if user is subscribed to it by role)
- 6. Order/Deposit Maximum: Will not allow user to enter more than the defined amount *OPTIONAL*
- Closure Factor: If delivery day falls on a closure day configured in Calendar tab above, the default delivery day will be the option selected.

## Location – Cash Points Edit Cash Points

| TAILS DENO   | M CONDITIONS SERVICE | SCHEDULE CASH POINTS | USERS | CALENDAR     |
|--------------|----------------------|----------------------|-------|--------------|
| lame         | Cash Point File ID   | Cash Point Type      |       |              |
| Drawer 13111 | 13111                | Teller Drawer        | ~     | Save Deactiv |
| Drawer 13112 | 13112                | Teller Drawer        | ~     | Save Deactiv |
| Drawer 13114 | 13114                | Teller Drawer        | ~     | Save Deactiv |
| Drawer 13117 | 13117                | Teller Drawer        | ~     | Save Deactiv |
| Vault 13126  | 13126                | In-branch Vault      | ~     | Save Deactiv |

Name: Cashpoint Name

File Identifier: Number associated with the location

**Cash Point Type:** Identifies which type of device the drawer represents. Can Filter Reports by Cash Point Type

• To change the cash point type, select from the dropdown menu

#### **New Features:**

- Add New Cash Point: Allows to add a new cash point not in the file
- Deactivate: Any cash point can be

deactivated if applicable

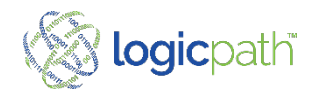

### **Location – Users**

### List of Users Assigned to Location

| ettings                                        | - Burlington     |                                                        |             |                                                    |  |
|------------------------------------------------|------------------|--------------------------------------------------------|-------------|----------------------------------------------------|--|
| DETAILS                                        | DENOM CONDITIONS | SERVICE SCHEDULE                                       | CASH POINTS | USERS CALENDAR                                     |  |
| Q                                              | Search           |                                                        |             |                                                    |  |
|                                                |                  |                                                        |             |                                                    |  |
| First Nan                                      | ne               | Last Name                                              |             | Role                                               |  |
| First Nan<br>Katie                             | ne               | Last Name<br>Banicki                                   |             | Role<br>Admin                                      |  |
| First Nan<br>Katie<br>Kristen                  | ne               | Last Name<br>Banicki<br>Barnhart                       |             | Role<br>Admin<br>Admin                             |  |
| First Nan<br>Katie<br>Kristen<br>Katie         | ne               | Last Name<br>Banicki<br>Barnhart<br>Beyer              |             | Role<br>Admin<br>Admin<br>Regional                 |  |
| First Nan<br>Katie<br>Kristen<br>Katie<br>Cali | ne               | Last Name<br>Banicki<br>Barnhart<br>Beyer<br>Draffkorn |             | Role<br>Admin<br>Admin<br>Regional<br>Location Use |  |

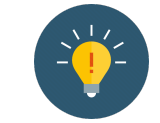

This is a list only and cannot be edited here.

All changes are made in the General Maintenance Users Screen.

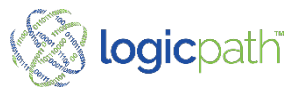

### Location – Calendar Define Banking Center Closure Days

| ngs     | - Burlington               |                                 |                   |       |          |    |    |
|---------|----------------------------|---------------------------------|-------------------|-------|----------|----|----|
| ILS     | DENOM CONDITIONS           | SERVICE SCHEDULE                | CASH POINTS       | USERS | CALENDAR |    |    |
| follow  | ing calendar shows the     | dates <b>Burlington</b> is clos | ed.               |       |          |    |    |
| es in a | filled in circle are dates | where this entity is curre      | ently closed.     |       |          |    |    |
|         |                            |                                 |                   |       |          |    |    |
| 021     |                            |                                 | ~                 |       |          |    |    |
|         |                            |                                 | JULY 2021         |       |          |    | Þ. |
| S       | u Mo                       | Tu                              | We                | Th    | Fr       | Sa |    |
| 2       | 7 28                       | 29                              | 30                | 1     | 2        | 3  |    |
| 4       | 5                          | 6                               | 7                 | 8     | 9        | 10 |    |
| 1       | 1 12                       | 13                              | 14                | 15    | 16       | 17 |    |
| 1       | 8 19                       | 20                              | 21                | 22    | 23       | 24 |    |
| 2       | 5 (26)                     | 27                              | 28                | 29    | 30       | 31 |    |
| 1       | 2                          | 3                               | 4                 | 5     | 6        | 7  |    |
|         |                            | M                               | NDAY, JULY 26, 20 | 21    |          |    |    |

- Highlight the day of each month that the Location is closed.
- After Closed days are highlighted be sure to click save.
- When placing an order for his Location If delivery day falls on a closure day the default delivery day will be the option selected in the Service Schedule Tab.

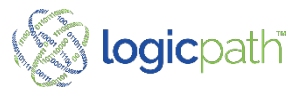

ve Calendar

## **Cash Points**

### List Assigned to Each Location

| ash Points            |        |                    |                    |        |
|-----------------------|--------|--------------------|--------------------|--------|
| Add New Cash I        | Points |                    | Search             | ٩      |
| Name                  | ID     | Туре               | Location           | Active |
| ATM<br>Conn<br>255    | 1      | In-branch<br>ATM   | Carlinville        | false  |
| Branch<br>Vault - 283 | 1      | In-branch<br>Vault | Carlinville        | false  |
| ITM - 1 -<br>700      | 1      | ITM                | ITM<br>Hillsboro 2 | true   |

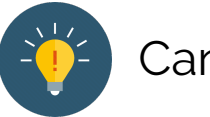

Can Be Made Active or Inactive

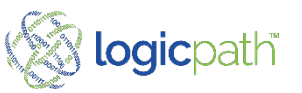

## **Cash Points - Edit**

| Name                 | Name This - 1001 - 1 | 053 | Location | Parchment Drive Up | * |
|----------------------|----------------------|-----|----------|--------------------|---|
| Туре                 | Cash Recycler        | ~   | Active   |                    |   |
| Client<br>Identifier | 1053                 |     |          |                    |   |
|                      |                      |     |          |                    |   |

#### Edits can be made to the

- Name
- Type
- Client ID
- Location
- Active vs Inactive

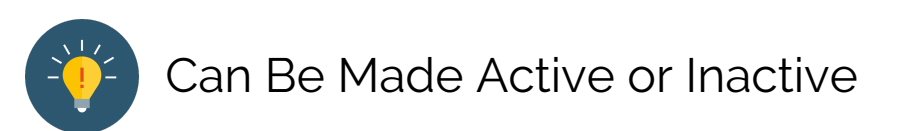

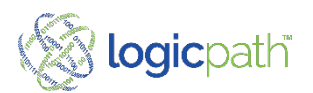

## **General Maintenance**

#### **Client Administration**

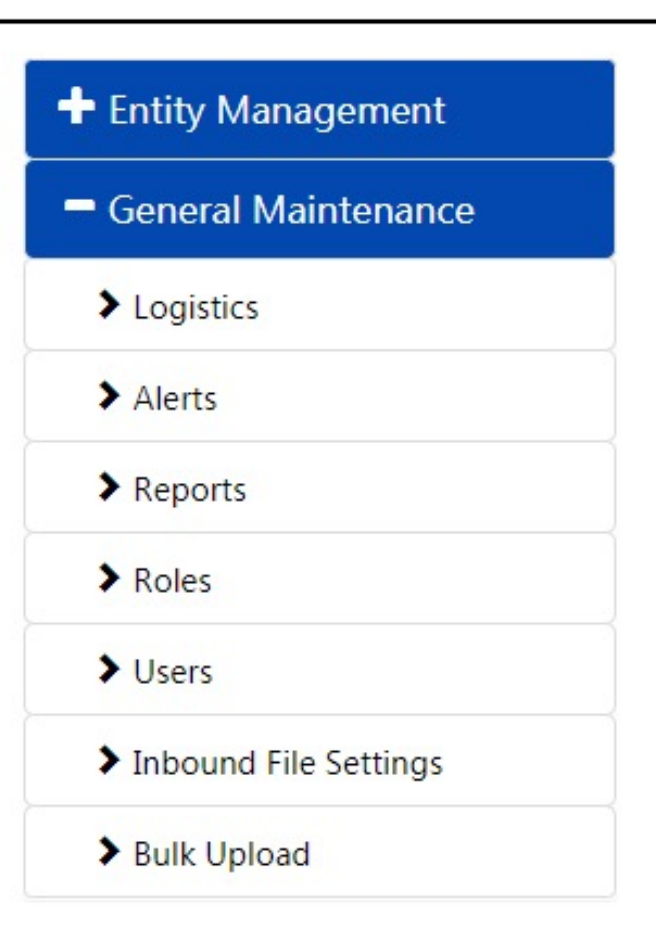

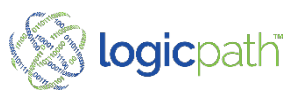

# Logistic Maintenance

#### **Defines: Ordering and Packing Information**

#### Logistic Name:

Money Supplier: Who is supplier

of the money

Type: Order, Deposit or Both

Carrier: Armor Car Carrier

Packaging Type: Fed Strap,

Fed Bundle, Loose, X100

Lead Time: Days in advance the order

is to be placed (will trigger alert)

Shipment: Cost: Delivery Cost

| Order<br>Order<br>Order |
|-------------------------|
| Order<br>Order          |
| Order                   |
|                         |
| Both                    |
|                         |

Add New Logistics

#### Modify [Fedline] Details

| Name              |   |       |                |      |            |                |            |            |   |
|-------------------|---|-------|----------------|------|------------|----------------|------------|------------|---|
| Туре              | ( | Order | -              |      |            |                |            |            | ~ |
| Money<br>Supplier | F | edlir | ne             |      |            |                |            |            | ~ |
| Carrier           | L | .oom  | is             |      |            |                |            |            | ~ |
| Packaging<br>Type | F | ed S  | trapp          | Deta | ils        |                |            |            | ~ |
| Leadtime          | 4 | 0     | <br> <br> <br> | 2    | <br> <br>3 | <br> <br> <br> | <br> <br>5 | <br> <br>6 | 7 |
| Shipment<br>Cost  | 4 | 5.00  |                |      |            |                |            |            |   |

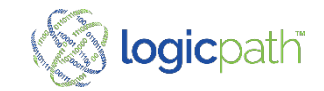

# Logistic Maintenance

#### **Customize Packing Information**

| Logistics Name | Interbranch Transfer - Orders                         |                 |
|----------------|-------------------------------------------------------|-----------------|
| Туре           | Order                                                 | •               |
| Money Supplier | Fedline                                               | •               |
| Carrier        | Loomis                                                | •               |
| ackaging Type  | Loose                                                 | •               |
|                | tester                                                | Q               |
| Leadtime       | Select Packaging Type                                 |                 |
| Shipment Cost  | NO DATA FOUND. DO YOU WANT TO AD<br>TYPE - 'TESTER' ? | D A NEW PACKAGE |
|                | ADD NEW                                               |                 |

- To Create a Customize Packing type, Type out a new name in the Packing Type Field.
- Message received: No data found do you want to add a new packing type?
- Select ADD NEW

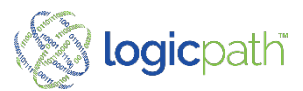

## Logistic Maintenance

### **Customize Packing Information**

| 51             | <u> </u>         |    |          |     |
|----------------|------------------|----|----------|-----|
| Туре           | Deposit          |    |          | •   |
| Money Supplier | Fedline          |    |          | *   |
| Carrier        | Loomis           |    |          | *   |
| Packaging Type | test             |    |          |     |
|                | Hide Denom Detai | Is |          |     |
| DENOMINATIO    | ON DETAILS       |    |          |     |
| Name           | Package          |    | Amount   | Use |
| None           | Loose            |    | \$1.00   |     |
| Hundreds       | Loose            |    | \$10,000 |     |
| Fifties        | Roll             | I. | \$5,000  |     |
| Twenties       | Half Koll<br>Bag |    | \$20,000 |     |
| Tens           | Вох              |    | \$10,000 |     |
| Fives          | Half Box         | -  | \$5,000  |     |
| Twos           | Strap            | •  | \$2,000  |     |
| Ones           | Strap            | •  | \$1,000  |     |

- New Window Opens with new packing type
- Select and customize the packing for each denomination.

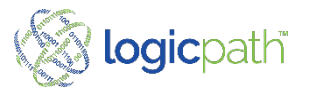

### Alerts

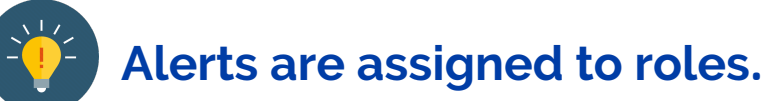

| Alerts         |                                                   |                                                      |               |
|----------------|---------------------------------------------------|------------------------------------------------------|---------------|
| Assign         | Alert                                             | In-App Message                                       | Email Message |
| -              | Cash Order Due<br>Email<br>In-App Display         | The deadline for your cash order is approaching      | Preview       |
| -              | Missing Cash Ending(s)<br>Email<br>In-App Display | Cash endings are missing for the most recent %s days | Preview       |
| -              | Suspicious Cash Demand<br>Email<br>In-App Display | Check cash usage - demand is not typical             | Preview       |
| Save Alert Per | missions                                          |                                                      |               |

- In- App Message: Alert received in C3 Financial
- Email Message: Alert received via email.
- **Review in-app** message and Email Message.

| nail Messa | age                                                                                                |  |
|------------|----------------------------------------------------------------------------------------------------|--|
|            |                                                                                                    |  |
|            | C3 Financial <sup>™</sup><br>Alert Notification                                                    |  |
|            | Maximum Cash Ending                                                                                |  |
|            | Date: 7/30/2021 8:15:34 AM<br>Location Name: LOCATION                                              |  |
|            | The cash ending balance of \$12,345 on 07/30/2021 exceeds the maximum limit of \$1,000.            |  |
|            | Please verify your cash ending totals and take corrective action if necessary.                     |  |
|            | For support please contact your Account Manager at 877.495.0687 or email techsupport@logicpath.com |  |
|            | Questions? Let us help.                                                                            |  |
|            | Contact Support                                                                                    |  |
|            | 🛞 logicpath 🥑 🕤 🛄 🖸                                                                                |  |
|            |                                                                                                    |  |

You received this email because you have email notifications turned on for this alert.

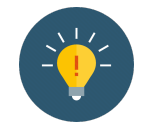

Select Preview to see the message of the Alert when it is delivered

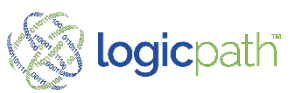

## **Reports Library**

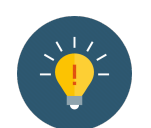

Reports are assigned to Users by assigned Roles

| Reports                               |
|---------------------------------------|
| Institution Cash                      |
| ☑ Cash Analysis                       |
| Cash Ending vs Usage                  |
| Cocation Activity                     |
| ✓ Order and Deposit Audit             |
| Institution Requisition               |
| ☑ Guidance versus Actual Residual     |
| ✓ Orders and Deposits Audit Status    |
| ✓ Orders and Deposits by Denomination |
| ✓ Orders and Deposits Variances       |
| Cash Entity                           |
| Service Schedule Review               |
| Save Client Report Settings           |

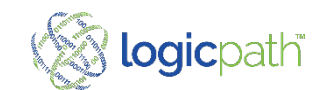

©2021 logicpath

### Roles Maintenance Details and Permissions

| Admin Details |         |       |               |                |           |                   |  |  |
|---------------|---------|-------|---------------|----------------|-----------|-------------------|--|--|
| DETAILS P     | PERMISS | SIONS | ALERTS        | REPORTS        |           |                   |  |  |
| N             | Name    |       |               |                |           |                   |  |  |
| Descrip       | tion    | Admi  | nistrator has | all privilages | over data |                   |  |  |
| Landing View  |         | Dash  | board Branc   | h Manager      |           | ~                 |  |  |
|               |         | 1     |               |                |           |                   |  |  |
| Save Admin    | Details |       |               |                |           | Delete Admin Role |  |  |

**Detailed Information** 

- Alerts checked will display to personnel assigned to this role. (must first be checked in the Alerts Maintenance)
- Reports checked will display to personnel assigned to this role. (must first be checked In the Reports Maintenance)

| dmin Detail             | s                |           |
|-------------------------|------------------|-----------|
| PETAILS PER             | MISSIONS ALERTS  | REPORTS   |
| Application             |                  |           |
| View                    | Permission       |           |
| Alerts                  | View             |           |
| Central                 | Approve          | ✓ Cancel  |
| Requisitions            | ✓ Fulfill ✓ View | Submit    |
| Client Admin            | View             |           |
| Client Alerts           | Z Edit           | View      |
| Client Denoms           | Z Edit           | ✓ View    |
| <b>Client Logistics</b> | Add              | Delete    |
|                         | Z Edit           | ✓ View    |
| Client Reports          | ✓ Edit           | View      |
| Client Roles            | Z Add            | ✓ Delete  |
|                         | Edit             | ✓ View    |
| Client Users            | ✓ Add            | ✓ Delete  |
|                         | Edit             | View View |

Permissions- grants permissions in areas throughout the application

 Order and Deposit Permissions Workflow are separated

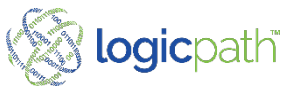

## Roles

#### Alerts

|          | stans          |        |         |  |
|----------|----------------|--------|---------|--|
| ETAILS   | PERMISSIONS    | ALERTS | REPORTS |  |
| Alert    |                |        |         |  |
| Cash Ord | ler Due        |        |         |  |
| Missing  | Cash Ending(s) |        |         |  |
| Suspicio | us Cash Demand |        |         |  |

#### Reports

| Admin Details       |                   |                            |               |                                        |  |  |  |
|---------------------|-------------------|----------------------------|---------------|----------------------------------------|--|--|--|
| DET                 | AILS              | PERMISSIONS                | ALERTS        | REPORTS                                |  |  |  |
|                     | Report            |                            | Description   |                                        |  |  |  |
| •                   | Order a<br>Audit  | and Deposit                | Order and dep | posit audit based on service schedule. |  |  |  |
| •                   | Locatio           | on Activity                |               |                                        |  |  |  |
| •                   | Cash A            | nalysis                    |               |                                        |  |  |  |
|                     | Orders<br>by Den  | and Deposits<br>comination |               |                                        |  |  |  |
|                     | Guidan<br>Actual  | ice versus<br>Residual     |               |                                        |  |  |  |
|                     | Service<br>Review | Schedule                   |               |                                        |  |  |  |
| <b>~</b>            | Orders<br>Varian  | and Deposits<br>ces        |               |                                        |  |  |  |
| <ul><li>✓</li></ul> | Orders<br>Audit 9 | and Deposits<br>Status     |               |                                        |  |  |  |

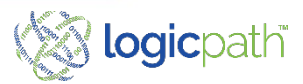

## **User Maintenance**

#### Add Users

| 1 | Q Search   |           |        |                    |        |  |
|---|------------|-----------|--------|--------------------|--------|--|
|   | First Name | Last Name | Role   | Email              | Status |  |
| • | CNBBank    | Admin     | Admin  | klai@logicpath.com | Active |  |
|   | McKay      | Barnes    | Admin  | mbarnes@cnbil.com  | Active |  |
|   | Jeanie     | Glass     | Branch | jglass@cnbil.com   | Active |  |
|   | Angela     | Levora    | Admin  | alevora@cnbil.com  | Active |  |
|   | Kim        | Murray    | Admin  | kmurray@cnbil.com  | Active |  |
|   | Maureen    | Osmald    | Admin  | moswald@cnbil.com  | Active |  |
| 0 | Paul 1     | Terry     | Admin  | pterry@cnbil.com   | Active |  |
|   | Kelly      | Wood      | Admin  | kwood@cnbil.com    | Active |  |

| Order | Action                       | Result                                                      |
|-------|------------------------------|-------------------------------------------------------------|
| 1     | Click on Add User            | New Window Opens to Add                                     |
| 2     | Fill in all Details          | Everything with Asterisk must be filled in                  |
| 3     | Must Assign a Role           | Will allow users with Permission throughout the application |
| 4     | Assign Location on Locations | Will allow user to access that location                     |

| semame   | LPAdmin2                                          | •   |
|----------|---------------------------------------------------|-----|
|          |                                                   |     |
| assword  | Enter Password                                    |     |
| First    | CN88ank                                           |     |
| Name     |                                                   |     |
| Last     | Admin                                             | •   |
| Name     |                                                   |     |
| Email    | klai@logicpath.com                                | •   |
| Phone    | Enter Phone Number Ext Enter P                    |     |
| Role:    | Admin 👻                                           | • 3 |
| Entities | ▲ CN8 Bank & Trust, NA (Institution)              |     |
|          | Region 1 (Regions)                                |     |
|          | Carlinville (Locations)                           |     |
|          | Carlinville 2 (Locations)                         |     |
|          | Carlinville 3 (Locations)                         | 4   |
|          | <ul> <li>ATM Cartinville 4 (Locations)</li> </ul> |     |
|          | Carlinville Vault (Locations)                     |     |

#### Be sure to click save User Detail

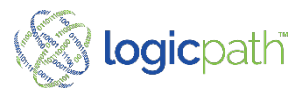

## **User Maintenance**

Edit Users

|   | First Name | Last Name | Role   | Email              | Status |
|---|------------|-----------|--------|--------------------|--------|
| ~ | CNBBank    | Admin     | Admin  | klai@logicpath.com | Active |
|   | МсКау      | Barnes    | Admin  | mbarnes@cnbil.com  | Active |
|   | Jeanie     | Glass     | Branch | jglass@cnbil.com   | Active |
|   | Angela     | Levora    | Admin  | alevora@cnbil.com  | Active |
|   | Kim        | Murray    | Admin  | kmurray@cnbil.com  | Active |
|   | Maureen    | Oswald    | Admin  | moswald@cnbil.com  | Active |
|   | Paula      | Terry     | Admin  | pterry@cnbil.com   | Active |
|   | Kelly      | Wood      | Admin  | kwood@cnbil.com    | Active |

Add New User

+ Users

|       | Order | Action                                                   | Result                                                       |
|-------|-------|----------------------------------------------------------|--------------------------------------------------------------|
|       | 1     | Use Search Bar to find user                              | Users matching criteria will Display                         |
|       | 2     | Make any changes                                         | Be sure to click save                                        |
|       | 3     | To reset Password : add a temp password in password fill | When signing in this will prompt the user to reset password. |
| ©202: | 4     | Be sure to save user details when changes are made.      |                                                              |

Edit - CNBBank Admin

| Username      | LPAdmin2                                                                               | * |
|---------------|----------------------------------------------------------------------------------------|---|
|               |                                                                                        |   |
| Password      | Enter Password                                                                         |   |
| First<br>Name | CNBBank                                                                                | * |
| Last<br>Name  | Admin                                                                                  | * |
| Email         | klai@logicpath.com                                                                     | * |
| Phone         | Enter Phone Number Ext Enter P                                                         |   |
| Role:         | Admin 🗸                                                                                | * |
| Entities      | <ul> <li>CNB Bank &amp; Trust, NA (Institution)</li> <li>Region 1 (Regions)</li> </ul> | * |
|               | Carlinville (Locations)                                                                |   |
|               | Carlinville 2 (Locations)                                                              |   |
|               | Carlinville 3 (Locations)                                                              |   |
|               | ► Z ATM Carlinville 4 (Locations)                                                      |   |
|               | Carlinville Vault (Locations)                                                          |   |

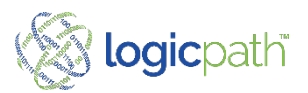

# 3<sup>rd</sup> Party Mapping

| Third Party Mapping        |    |              |                 |         |              |                 |  |
|----------------------------|----|--------------|-----------------|---------|--------------|-----------------|--|
|                            |    |              |                 | BLAC    | Khawk bank 🗙 |                 |  |
|                            |    |              |                 | ALL F   | REGIONS ×    |                 |  |
|                            |    |              | [               | Fedline |              |                 |  |
| Location                   | #  | FRB Branch # | FRB Office      |         | 8            | FRB Office Code |  |
| Cranston Banking Center    | 3  |              | Select Location | Ŧ       |              |                 |  |
| Janesville Banking Center  | 2  |              | Select Location | Ŧ       |              |                 |  |
| Beloit Main Banking Center | 1  |              | Select Location | v       |              |                 |  |
| Roscoe Banking Center      | 6  |              | Select Location | v       |              |                 |  |
| Belvidere Banking Center   | 12 |              | Select Location | Ŧ       |              |                 |  |
| Perryville Banking Center  | 9  |              | Select Location | Ψ.      |              |                 |  |
| 11th Street Banking Center | 7  |              | Select Location | Ŧ       |              |                 |  |
| Save Details               |    |              |                 |         |              |                 |  |

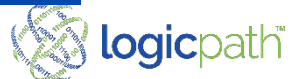

## Inbound File Settings –

| Inbound File Setting  | JS                                           |
|-----------------------|----------------------------------------------|
| Scheduled Import Time | 12:00 AM                                     |
| File Confirmations    | Ikoller@logicpath.com; jrogers@logicpath.com |
|                       |                                              |
|                       |                                              |
|                       |                                              |
|                       |                                              |
|                       |                                              |
| Save                  |                                              |

Scheduled Import Time: Time the file is scheduled to upload into the application File Confirmation: Clients Email Address to used to send file confirmation.

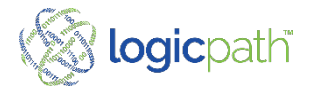

## **Inbound File - Locations**

| rch                      | C          | 2                                    |                  |
|--------------------------|------------|--------------------------------------|------------------|
| ocation                  | Туре       | Location File ID                     | Ignore           |
| select a location to add | ~          | Type unique location file identifier | Add new location |
| Carlinville              | ✓ Location | 5                                    |                  |
| Carlinville 2            | ✓ Location | 6                                    | 0                |
| Carlinville 3            | ✓ Location | 7                                    |                  |
| Carlinville 4            | ✓ Location | 8                                    |                  |
| Carlinville 5            | ✓ Location | 9                                    |                  |
| Hillsboro                | ✓ Location | 10                                   |                  |
| Hillsboro 2              | ✓ Location | 11                                   |                  |
|                          |            |                                      | $\smile$         |

Map or Ignore Locations

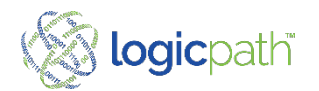

## **Inbound File - Denominations**

| Mapping Details                     |              |        |
|-------------------------------------|--------------|--------|
| LOCATIONS DENOMINATIONS CASH POINTS |              |        |
| Client Denom File ID                | Denomination | Ignore |
| 100s:                               | Hundreds 🗸   | 0      |
| S100s:                              | Hundreds 🗸   |        |
| L25s:                               | Quarters 🗸   | 0      |
| R25s:                               | Quarters 🗸   | 0-     |
| R10s:                               | Dimes 🗸      | 0      |
| L105:                               | Dimes 🗸      |        |
| L5s:                                | Nickels ~    | 0      |
| R5s:                                | Nickels ~    |        |

Map or Ignore Denominations

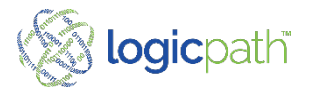

## Inbound File – Cash Points

| pping Details            |               |   |                         |                        |                        |               |                   |
|--------------------------|---------------|---|-------------------------|------------------------|------------------------|---------------|-------------------|
| LOCATIONS                | DENOMINATIONS |   | CASH POINTS             |                        |                        |               |                   |
| Cash Point               | Location      | ( | Client Location File ID | O Clie                 | ent Cash Point File ID | Туре          | Ignore Cash Point |
| TCR - 1 - 690            | Carlinville   | ~ | 5                       | <ul><li>✓ 19</li></ul> | 9                      | Cash Recycler |                   |
| ITM Conn 725             | Carlinville   | ~ | 5                       | ✓ 20                   | 0                      | ΠМ            |                   |
| ATM Conn 255             | Carlinville   | ~ | 5                       | ✓ 2 <sup>2</sup>       | 1                      | In-branch ATM |                   |
| UnknownTeller - 12 - 697 | Carlinville   | ~ | 5                       | ✓ 22                   | 2                      | Teller Drawer |                   |

Map or Ignore Cash Points

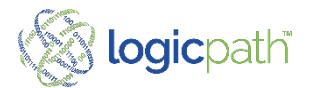

# Bulk Upload

#### **Client Administration**

| + Entity Management                     | Bulk Action                                        |
|-----------------------------------------|----------------------------------------------------|
| <ul> <li>General Maintenance</li> </ul> | LOCATIONS USERS DENOM CONDITIONS LOCATION ACTIVITY |
| > Logistics                             | Generate CSV 🛛 Ready to Upload 🖲                   |
| > Reports                               |                                                    |
| > Roles                                 |                                                    |
| > Users                                 |                                                    |
| > 3rd Party Mapping                     |                                                    |
| > Inbound File Settings                 |                                                    |
| > Support Tools                         |                                                    |
| > Bulk Action                           |                                                    |
| > Password Config                       |                                                    |

- Used to upload Locations, Users, Denom Conditions or location Activity
- For each area you can download a file to edit and save
- Then upload in bulk
- For Denom conditions you can chose to do so in Bulk

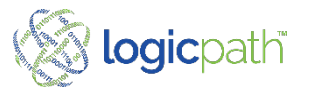

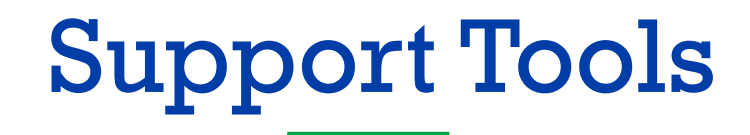

#### **Client Administration**

| <ul> <li>General Maintenance</li> </ul> | Action:                                            |  |
|-----------------------------------------|----------------------------------------------------|--|
| > Logistics                             | Choose an action                                   |  |
| · Logistics                             | Choose an action                                   |  |
| > Alerts                                | Reset Cash Ending Balance Delete Orders & Deposits |  |
| > Reports                               |                                                    |  |
| > Roles                                 |                                                    |  |
| > Users                                 |                                                    |  |
| > 3rd Party Mapping                     |                                                    |  |
| > Inbound File Settings                 |                                                    |  |
| > Bulk Upload                           |                                                    |  |
|                                         |                                                    |  |

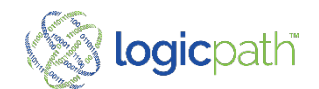

#### Support Tools Reset Cash Ending Balances

| pport Tools               |                                 |
|---------------------------|---------------------------------|
| ction:                    |                                 |
| Reset Cash Ending Balance | ~                               |
| Start Date:               |                                 |
|                           | 6                               |
| End Date:                 |                                 |
|                           | ÷.                              |
| Select a Branch           |                                 |
| Cash Points Types:        | Reset Cash Ending               |
| All                       | ~                               |
| Cash Points IDs:          |                                 |
| All                       | ~                               |
|                           | Reset Cash Point(s) Cash Ending |

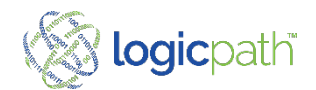

#### **Password Reset**

| Entity Management       | Password Config               |            |  |
|-------------------------|-------------------------------|------------|--|
| General Maintenance     | Maximum Password Age          |            |  |
| > Logistics             | Maximum Login Retries         | No Limit - |  |
| > Reports               | Save Password Config Settions | No Limit 1 |  |
| > Roles                 | Sole i assilora comig setangs | 2 3        |  |
| > Users                 |                               | 4 5        |  |
| > 3rd Party Mapping     |                               | 7 8        |  |
| > Inbound File Settings |                               | 9          |  |
| Support Tools           |                               |            |  |
| > Bulk Action           |                               |            |  |

- Maximum Password Age. Set by Admin to determine how often a user should be prompted to reset password
- Maximum Login Retries: Determines that a user with be locked out when reaching this Max.

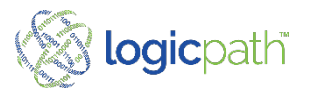

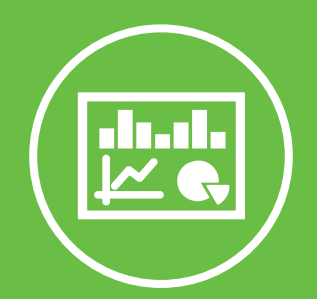

### Branch Dashboard

C3 Financial V4

-0

#### Branch Dashboard View Cash Position How much we have, and how much we use. All Info Entered elsewhere and displays here

#### Ledger 🖯

| X                                                             | ) EXPORT TO EXCEL     |                 |           |             | ŕ                  |  |  |  |  |
|---------------------------------------------------------------|-----------------------|-----------------|-----------|-------------|--------------------|--|--|--|--|
| Drag a column header and drop it here to group by that column |                       |                 |           |             |                    |  |  |  |  |
|                                                               | Date T                | Cash Ending 🛛 🔻 | Order 🔻   | Deposit 🛛 🝸 | Usage 🔻            |  |  |  |  |
| Þ                                                             | Tuesday, 12/22/2020   | \$620,226.00    | \$0.00    | \$0.00      | \$6,810.00         |  |  |  |  |
| Þ                                                             | Wednesday, 12/23/2020 | \$608,996.00    | \$0.00    | \$0.00      | (\$11,230.00)      |  |  |  |  |
| Þ                                                             | Thursday, 12/24/2020  | \$531,148.00    | \$0.00    | \$0.00      | (\$77,848.00)      |  |  |  |  |
| Þ                                                             | Friday, 12/25/2020    | \$542,460.00    | \$0.00    | \$0.00      | \$11,312.00        |  |  |  |  |
| Þ                                                             | Saturday, 12/26/2020  | \$542,460.00    | \$0.00    | \$0.00      | \$0.00             |  |  |  |  |
| Þ                                                             | Sunday, 12/27/2020    | \$542,460.00    | \$0.00    | \$0.00      | \$0.00             |  |  |  |  |
| Þ                                                             | Monday, 12/28/2020    | \$542,460.00    | \$0.00    | \$0.00      | \$0.00             |  |  |  |  |
| •                                                             | Tuesday, 12/29/2020   | \$580,998.00    | \$0.00    | \$0.00      | \$38,538.00        |  |  |  |  |
|                                                               | Total:                | \$7,305,616     | \$408,380 | \$0         | (\$292,266)        |  |  |  |  |
| •                                                             | Average:              | \$235,665       | \$13,174  | <b>\$</b> 0 | ( <b>\$</b> 9,428) |  |  |  |  |
| •                                                             | Min:                  | \$0             | \$0       | \$0         | (\$148,604)        |  |  |  |  |
| •                                                             | Maximum:              | \$620,226       | \$367,880 | \$0         | \$38,538           |  |  |  |  |

- CET: all the cash in the BRANCH at the end of the day
  - Includes all your Drawers and devices that are closed out daily
  - Pulled from your Core Teller Platform and uploaded automatically.
- Orders/Deposit ( entered thru Order/Deposit Icon)
  - Orders: Cash Shipment IN
  - Deposits: Cash Shipment out
  - Displays on dashboard once they have been fulfilled (transaction Completed)
- Usage: Calculated from CET, Orders and Depositsogicpath

### Branch Dashboard Cash Point Detail

| Led | g <u>er</u> 🔁                        |                           |                |                  |               |
|-----|--------------------------------------|---------------------------|----------------|------------------|---------------|
| 2   | Ì EXPORT TO EXCEL                    |                           |                |                  |               |
| D   | rag a column header and drop it here | e to group by that column |                |                  |               |
|     | Date T                               | Cash Ending 🛛 🔻           | Order <b>T</b> | Deposit <b>T</b> | Usage 🔻       |
| Þ   | Tuesday, 12/22/2020                  | \$620,226.00              | \$0.00         | \$0.00           | \$6,810.00    |
| ×   | Wednesday, 12/23/2020                | \$608,996.00              | \$0.00         | \$0.00           | (\$11,230.00) |
| ×   | Thursday, 12/24/2020                 | \$531,148.00              | \$0.00         | \$0.00           | (\$77,848.00) |
| ×.  | Friday, 12/25/2020                   | \$542,460.00              | \$0.00         | \$0.00           | \$11,312.00   |
| ×.  | Saturday, 12/26/2020                 | \$542,460.00              | \$0.00         | \$0.00           | \$0.00        |
| ×   | Sunday, 12/27/2020                   | \$542,460.00              | \$0.00         | \$0.00           | \$0.00        |
| Þ   | Monday, 12/28/2020                   | \$542,460.00              | \$0.00         | \$0.00           | \$0.00        |
|     | Tuesday, 12/29/2020                  | \$580,998.00              | \$0.00         | \$0.00           | \$38,538.00 - |
| •   | Total:                               | \$7,305,616               | \$408,380      | \$0              | (\$292,266)   |
| •   | Average:                             | \$235,665                 | \$13,174       | \$0              | (\$9,428)     |
| •   | Min:                                 | \$0                       | \$0            | \$0              | (\$148,604)   |
| •   | Maximum:                             | \$620,226                 | \$367,880      | \$0              | \$38,538      |

To see Detail Cash Point, click on the ledger Icon on top left of dashboard.

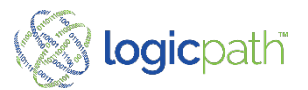

### Branch Dashboard Cash Point Detail

| Date                 |             | Cash End  | ing       | Order    |      | Dep | osit  | Usage          | Cash Points |        |        |
|----------------------|-------------|-----------|-----------|----------|------|-----|-------|----------------|-------------|--------|--------|
| Saturday, 6/26/2021  |             | \$216,766 |           | \$0      |      | \$0 |       | \$0            | 7           |        | Delete |
| CASH ENDING          | CASH POINTS | ORDER/    | DEPOSIT   |          |      |     |       |                |             |        |        |
| Name                 | 10          | )         | Balance   |          | Buys |     | Sells | Туре           |             |        |        |
| Drawer 20502         | 20          | 0502      | \$6,000   |          | \$0  | 1   | \$0   | Teller Drawer  |             | Delete | >      |
| Drawer 20503         | 20          | 503       | \$7,296   |          | \$0  | 1   | \$0   | Teller Drawer  |             | Delete | >      |
| Drawer 20504         | 20          | 504       | \$5,269   |          | \$0  | 1   | \$0   | Teller Drawer  |             | Delete | >      |
| Drawer 20505         | 20          | 505       | \$5,992   |          | \$0  | 1   | \$0   | Teller Drawer  |             | Delete | >      |
| Drawer 20506         | 20          | 506       | \$5,799   |          | \$0  | 1   | \$0   | Teller Drawer  |             | Delete | >      |
| Drawer 20507         | 20          | 507       | \$2,981   |          | \$0  |     | \$0   | Teller Drawer  |             | Delete | >      |
| Vault 20516          | 20          | 516       | \$183,429 |          | \$0  |     | \$0   | In-branch Vaul | t           | Delete | >      |
| Sunday, 6/27/2021    | :           | \$216,766 |           | \$0      |      | \$0 |       | \$0            | 7           |        | Delete |
| Monday, 6/28/2021    |             | \$267,896 |           | \$0      |      | \$0 |       | \$51,130       | 7           |        | Delete |
| Tuesday, 6/29/2021   |             | \$296,170 |           | \$11,500 | ) *  | \$0 |       | \$16,774       | 8           |        | Delete |
| Wednesday, 6/30/2021 | 3           | \$317,308 |           | \$0      |      | \$0 |       | \$21,138       | 8           |        | Delete |
| hursday, 7/1/2021    | 3           | \$316,725 |           | \$0      |      | \$0 |       | (\$583)        | 8           |        | Delete |
| Friday 7/2/2021      |             | \$309 652 |           | \$0      |      | 50  |       | (\$7.073)      | 8           |        |        |

- Click on Any date, and then the Cash Points Tab.
- All Cash Points for the date selected will display.

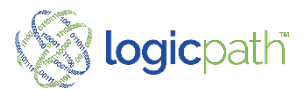

Ledger

## Branch Dashboard Cash Point Detail

| 205 - 6 | Grandview    |         |      |       | Saturday, 6/26/20 |
|---------|--------------|---------|------|-------|-------------------|
| ID      | Name         | Balance | Buys | Sells | Туре              |
| 20502   | Drawer 20502 | \$6,000 | \$0  | \$0   | Teller Drawer     |
|         | Hundreds     | \$1,500 | \$0  | \$0   |                   |
|         | Fifties      | 0002    | \$0  | \$0   |                   |
|         | Twenties     | \$2,140 | \$0  | \$0   |                   |
|         | Tens         | \$320   | \$0  | \$0   |                   |
|         | Fives        | \$520   | \$0  | \$0   |                   |
|         | Twos         | \$0     | \$0  | \$0   |                   |
|         | Ones         | \$276   | \$0  | \$0   |                   |
|         | \$1 coins    | \$0     | \$0  | \$0   |                   |
|         | Eisenhowers  | \$0     | 50   | \$0   |                   |

- Click on Drawer Name
- Denomination for Cash Point will display.

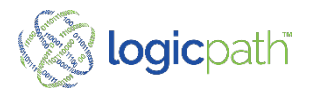

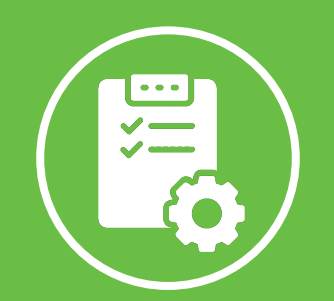

## **Central Requisitions**

C3 Financial V4

-0

## **Central Requisition**

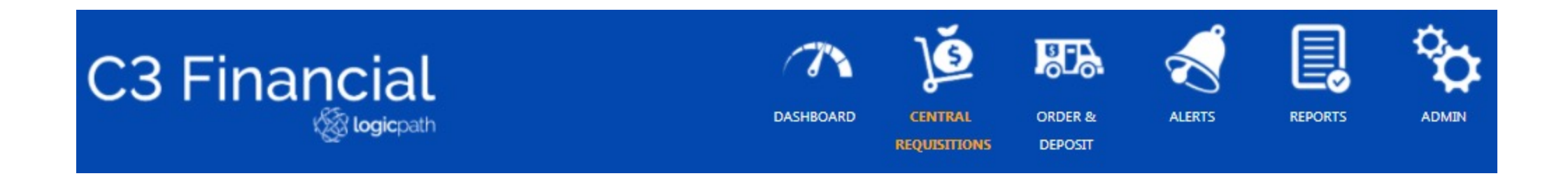

#### **Overview**:

- Orders/Deposits can be managed centrally.
- They can be viewed, Edited, Fed-line file Extracted, Printed or status changes.
- A Users Role determines access to Central Requisition

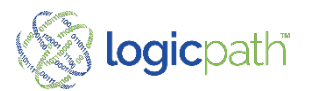

### Central Requisition Un-Serviced

| B Financial          |                                                      | DASHBOARD CENTRAL<br>REQUISITIONS | ORDER R LEDGER<br>DEPOSIT         | ALERTS REPORTS | ADMIN LOGICPATH<br>ADMIN                                        |                                                               |                                             |                                             |                                         |
|----------------------|------------------------------------------------------|-----------------------------------|-----------------------------------|----------------|-----------------------------------------------------------------|---------------------------------------------------------------|---------------------------------------------|---------------------------------------------|-----------------------------------------|
|                      |                                                      |                                   |                                   |                |                                                                 |                                                               |                                             |                                             | 🕐 Help 📲 Log                            |
|                      | ions                                                 |                                   |                                   |                |                                                                 | OHIO X                                                        |                                             | ORDER ×                                     |                                         |
| Unserviced Requisiti | 10115                                                |                                   |                                   |                |                                                                 |                                                               |                                             |                                             |                                         |
|                      | 10115                                                |                                   | ALL LOGISTICS ×                   |                |                                                                 | ALL LOCATION TYPES ×                                          |                                             | 07/28/2021 - 08/04/2021                     |                                         |
|                      | all Service Date                                     | Details                           | ALL LOGISTICS ×                   | rder? all      | Location                                                        | ALL LOCATION TYPES X                                          | Requisition Type                            | 07/28/2021 - 06/04/2021<br>Last Cash Ending | Guidance                                |
| Select               | all Service Date<br>8/3/2021                         | Details<br>View                   | ALL LOGISTICS ×<br>Use Standing C | rder? all      | Location<br>205 - Grandview                                     | ALL LOCATION TYPES ×  Location Type Location                  | Requisition Type<br>Order                   | 07/28/2021 - 08/04/2021                     | Guidance<br>\$30.000                    |
| Select               | all Service Date<br>8/3/2021<br>8/3/2021             | Details<br>View<br>View           | ALL LOGISTICS ×                   | rder? all      | Location<br>205 - Grandwiew<br>210 - Reed Road                  | ALL LOCATION TYPES ×<br>Location Type<br>Location<br>Location | Requisition Type<br>Order<br>Order          | 07/28/2021 - 08/04/2021                     | Guidance<br>\$30,000<br>\$23,025        |
| Select               | all Service Date<br>8/3/2021<br>8/3/2021<br>8/3/2021 | Details<br>View<br>View<br>View   | ALL LOGISTICS X                   | rder? all      | Location<br>205 - Grandview<br>210 - Reed Road<br>209 - Tremont | Location Type<br>Location<br>Location<br>Location             | Requisition Type<br>Order<br>Order<br>Order | 07/28/2021 - 08/04/2021                     | Guidance<br>\$30.000<br>\$23.025<br>\$0 |

- Display upcoming cash recommendations for locations within filtered date range. Requisitions can be submitted by central approver.
- Click on "View" or "Location" hyperlink and it will open the requisition.
- Filters Include Regions, Type, Logistics, and date range
- Select a requisition or select all button to submit or Approve Requisitions
- The "Select All" button, will allow users to select and status all requisitions in bulk that are displayed on the screen.

- Standing Orders: Can also be chosen in bulk
  - Users can check a box or all to submit requisitions using standing orders. A box in the standing order will only display if the standing order is configured in the Location Maintenance Screen
  - Once Submitted/Approved the Orders will move below to the Serviced Requisitions
  - Last Cash Ending and Guidance will display

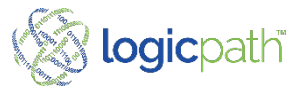

# **Central Requisition**

#### Un-Serviced – View Descriptive Guidance

|                       | Hundreds              |                                                        |                                            |                                                                                                    |              |                                                        |              |              |         |
|-----------------------|-----------------------|--------------------------------------------------------|--------------------------------------------|----------------------------------------------------------------------------------------------------|--------------|--------------------------------------------------------|--------------|--------------|---------|
|                       |                       |                                                        |                                            |                                                                                                    |              |                                                        | Details      | Service Date | ect all |
| 7/27/2021             | \$65,100              | Last Cash Ending:                                      |                                            |                                                                                                    |              |                                                        | View         | 8/3/2021     |         |
|                       |                       |                                                        |                                            |                                                                                                    | 6 : D.       |                                                        |              | 8/3/2021     |         |
|                       | \$0                   | In Transit (Order):                                    | Use Standing Order? all                    | Details                                                                                                    | Service Date | all                                                    | Select       | 8/3/2021     |         |
|                       | 50                    | In Transit (Deposit):                                  |                                            | Close                                                                                                    | 8/3/2021     |                                                        |              | 8/3/2021     |         |
| 7/28/2021 - 8/10/2021 | (\$65,047)            | Expected Demand:                                       |                                            |                                                                                                    |              | DETAILS                                                | DENOMINATION |              |         |
| 809                   | \$32 782              | Safety Stock:                                          |                                            |                                                                                                    |              |                                                        |              |              |         |
|                       | 452,102               | Surcey Stock.                                          |                                            | nomination Detail                                                                                                    | Del          |                                                        |              |              |         |
| 7/28/2020 - 8/10/2020 | (\$29,800)            | Last Vear Period Demand                                | REQUESTED                                  | GUIDANCE                                                                                                    | De           | NOMINATIONS                                            | DE           |              |         |
| 7/28/2020 - 8/10/2020 | (\$29,800)            | Last Year Period Demand:                               | REQUESTED<br>\$30,000                      | GUIDANCE<br>\$30,000                                                                                                    | De           | NOMINATIONS<br>Hundreds                                | D            |              |         |
| 7/28/2020 - 8/10/2020 | (\$29,800)<br>\$3,377 | Last Year Period Demand:<br>AVG Daily Demand (90 Day): | REQUESTED<br>\$30,000<br>\$0               | nomination Detail<br>GUIDANCE<br>\$30,000<br>\$0                                                                                              | De           | NOMINATIONS<br>Hundreds<br>Fifties                     | DE           |              |         |
| 7/28/2020 - 8/10/2020 | (\$29,800)<br>\$3,377 | Last Year Period Demand:<br>AVG Daily Demand (90 Day): | REQUESTED<br>\$30,000<br>\$0<br>\$0        | nomination Detail<br>GUIDANCE<br>\$30,000<br>\$0<br>\$0                                                                                       | De           | NOMINATIONS<br>Hundreds<br>Fifties<br>Twenties         | DE           |              |         |
| 7/28/2020 - 8/10/2020 | (\$29,800)<br>\$3,377 | Last Year Period Demand:<br>AVG Daily Demand (90 Day): | REQUESTED<br>\$30,000<br>\$0<br>\$0<br>\$0 | Incomination Detail           GUIDANCE           \$30,000           \$0           \$0           \$0           \$0           \$0           \$0 | De           | NOMINATIONS<br>Hundreds<br>Fifties<br>Twenties<br>Tens | Di           |              |         |

- Descriptive guidance show the variables behind the Guidance.
- Click on "View" to open expected requisition.
- Click on the denomination value and descriptive Guidance will display.

#### Descriptive Guidance

- Last Cash ending Captures and date.
- Cash In Transit for Order and Deposits
- Expected Demand for Service Period
- Safety Stock
- Last Year Demand for last year service period
- Ave Daily Demand last 90 days

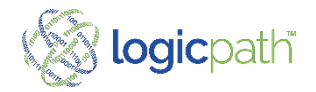

## **Central Requisition Serviced**

Displays all history requisitions within filters selected

| Serviced F | Requisiti | ons          |         |      |                         |               | ALL REGIONS ×    |           | ALL REQUISITION TYPES × |          | ALL LOGISTICS ×       |             |
|------------|-----------|--------------|---------|------|-------------------------|---------------|------------------|-----------|-------------------------|----------|-----------------------|-------------|
|            |           |              |         |      | ALL LOCATION TYPES ×    |               | ALL VARIANCES ×  |           | SUBMITTED ×             |          | 07/14/2021 - 08/11/20 | 21          |
| Selec      | t all     | Service Date | Details | Id   | Location                | Location Type | Requisition Type | Guidance  | Requested               | Variance | Fulfilled             | Status      |
|            |           | 7/30/2021    | View    | 5306 | 311 - Morgantown        | Location      | Order            | \$45,000  | \$57,000                | \$12,000 | \$0                   | Submitted   |
|            |           | 7/30/2021    | View    | 5183 | 115 - Elston            | Location      | Deposit          | \$283,300 | \$285,650               | \$2,350  | \$0                   | Submitted   |
|            |           | 7/29/2021    | View    | 5294 | 141 - Flora             | Location      | Order            | \$15,200  | \$40,200                | \$25,000 | \$0                   | Submitted   |
|            |           | 7/29/2021    | View    | 5296 | 114 - Lafayette Station | Location      | Order            | \$0       | \$11,600                | \$11,600 | \$0                   | Submitted   |
|            |           | 7/29/2021    | View    | 5256 | 357 - Greenfield        | Location      | Deposit          | \$23,600  | \$12,500                | \$11,100 | \$0                   | Submitted   |
|            |           | 7/29/2021    | View    | 5234 | 603 - Munster 45th      | Location      | Deposit          | \$6,300   | \$41,000                | \$34,700 | \$0                   | Submitted   |
|            |           | 7/28/2021    | View    | 5303 | 809 - Harlan            | Location      | Deposit          | \$53,300  | \$1,100                 | \$52,200 | \$0                   | Submitted   |
|            |           | 7/28/2021    | View    | 5302 | 501 - Muncie Downtown   | Location      | Deposit          | \$202,600 | \$203,000               | \$400    | \$0                   | Submitted   |
|            |           | 7/28/2021    | View    | 5304 | 303 - Avon              | Location      | Deposit          | \$80,000  | \$41,500                | \$38,500 | \$0                   | Submitted   |
|            |           | 7/28/2021    | View    | 5300 | 306 - Mooresville       | Location      | Deposit          | \$132,100 | \$205,600               | \$73,500 | \$0                   | Submitted 🔻 |

A Submit Selected Approve Selected V Fulfill Selected Cancel Selected

Details: View will open and allow you to view and or edit the requisition. Click close when

finished viewing

ID: will open the requisition so that edits can be made

Generate Fed-line Extract File to upload to the Fed.

See Fed-line (Documentation)

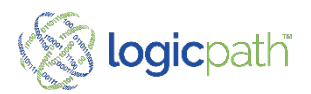

### Fed-Line Extract File Upload O/D to Fed

| Service Date | Details | Id   |  |
|--------------|---------|------|--|
| 1/22/2021    | View    | 8452 |  |
| 1/11/2021    | View    | 7669 |  |
| 1/19/2021    | View    | 7817 |  |

Create Fedline Extract File

Select requisitions to upload to Fed and Create Fed-line Extract File

| Select                    | Service Date |
|---------------------------|--------------|
|                           | 11/28/2020   |
| D                         | 11/28/2020   |
| 0                         | 11/28/2020   |
| D                         | 11/25/2020   |
| 0                         | 11/25/2020   |
| Total Number of Orders:   |              |
| Total Number of Deposits: | 0            |
| Total Number of Records:  | 1            |
| Order Total:              | \$10,000.00  |
| Deposit Total:            | \$0.00       |
| Select a Ship Out Date:   | 11/24/2020   |

Enter Fed Ship Out Date and create file

| Total Number of Orders:   | 1            |   |
|---------------------------|--------------|---|
| Total Number of Deposits: | o            |   |
| Total Number of Records:  | 1            |   |
| Order Total:              | \$300,000.00 |   |
| Deposit Total:            | \$0.00       |   |
| Select a Ship Out Date:   | 11/24/2020   | 6 |
|                           | at Developed |   |

Download file to Network Log into Fed and upload

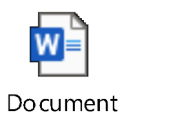

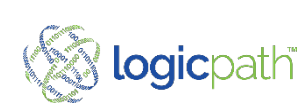

#### 3<sup>rd</sup> Party Integration Requirements

- Requirements for Requisition Inclusion of File
- 1. Must be an ORDER
- 2. Status must be APPROVED
- 3. Expected Date/Delivery Date must be greater than the day file is sent plus the lead time on the associated order rule-set
- 4. FULFILL date must be null (empty)
- 5. Requisition must use a RULESET where Choose an item. is the money supplier
- Order File Run Schedule
- Monday Friday
- Considerations
- 1. A requisition may be altered/edited in the application at any time before the file run time
- 2. If a requisition is changed AFTER the files schedule run time, then you must communicate this change to the money supplier via alternative method (phone/email/web portal)
- 3. Files are generated per the APPROVE status at file run time. Keep desired requisitions in APPROVE status to ensure they make it on order file.

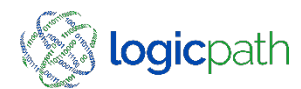

### **Frequently Asked Questions**

If one person Submits the Order can another Person at the branch Fulfill it?

Yes, if they have permission and access to the branch, anyone can status it

Can I order in any increment.

*No, the system will force you to order in Carrier Standard increments to prevent the file from being rejected* 

#### Can I order from more than 1 location

If you order for more than one location, you will have permission to navigate between dashboards to view and order

If I have drawer that is not used, do I need to open and then close it?

*Our system has enabled "Teller Copy Forward " which will bring over previous nights balances for those drawers* 

Coin Machines are in with Vault Cash will that effect my guidance?

System might think you have more useable cash than you have. You may need to adjust.

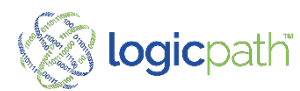

## **Frequently Asked Questions**

Placing an order and my delivery date is a Holiday: Set closure calendar or:

Be sure to change the first date which is the FROM DATE to the expected delivery date. Example Holiday falls on Monday change default date to Tuesday.

I did not receive the all the cash that I ordered:

When the Order is fulfilled, changed the Fulfill amount to the amount received.

The Armor car broke down and I got my cash a Day Late

Change the Fulfill date to the date it was received and the date it hit your GL.

Cash Emergency from Another Branch

Reach out to your Admin

I forgot to fulfill my order, can I do it the next day.

Yes, and the date will default to the day you received it.

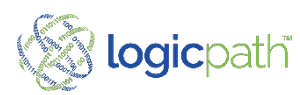

## Logicpath Client Support

 $\succ$ 

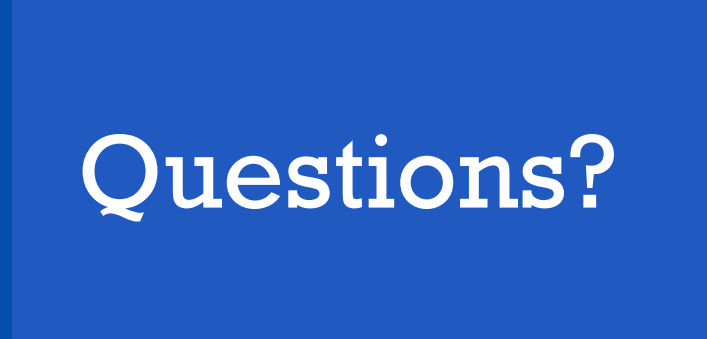

https://www.logicpath.com/clients Help Menu inside C3Financial

support@logicpath.com 1.877.495.0687

Virtual Office Hours - watch your email for more info!

Be sure to sign up for our monthly client newsletter on website location shown above for important updates.

Have your IT dept whitelist this email address: communications@logicpath.com

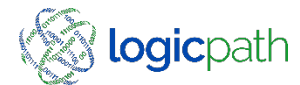